## **PAYS Registration Instructions**

- 1. Go to https://www.nays.org/sasebo-fleet-activities
- 2. Click Login/Register
- 3. Click Training/Membership
- 4. Click Register to create a free account
- Please select Armed Forces Pacific as your State/Province
- Please search Sasebo to be affiliated with our organization
- Select role as NAYS Parent

5. Once you are able to access your member home page, it should look like this:

| National Alliance | Help:                               |                                                                                                    |                                                                          | Q SEARCH                                                                   | W CART                               | RENEW                       |                      | A MY ACCOUNT |      | C LOGOUT   |
|-------------------|-------------------------------------|----------------------------------------------------------------------------------------------------|--------------------------------------------------------------------------|----------------------------------------------------------------------------|--------------------------------------|-----------------------------|----------------------|--------------|------|------------|
| Youth Spe         | orts                                | Trainings & Memberships                                                                                                    | Programs                                                                 | Resources                                                                  | Events                               | Awards                      | About                | News         | Shop | Contact Us |
| ≡ Menu            | Hi Mischa Sarmiento                 | NAYS ID: 1380411                                                                                                    |                                                                          |                                                                            |                                      | ۵0                          |                      |              |      | Expand •   |
|                   |                                     | Thank you for creat                                                                                                    | ng your accoun                                                           | with NAYS.                                                                 |                                      |                             |                      |              |      |            |
|                   | If you are already affili           | ated with an organization, you may have train<br>listed below, you ca                                                                                     | ing requirements th<br>n proceed to your c                               | at they have selecte<br>ashboard.                                          | d for you. If ther                   | e are no requ               | lirements            |              |      |            |
|                   | package (Coaching Yo<br>you need to | ady started the process of training, those requisit<br>with Sports, Basic Safety and one sport training<br>check the organizations that you are currently | p a discount will listed<br>a discount will be<br>affiliated with, click | applied when you are sig<br>applied when you a<br>here - <b>update you</b> | dd your Sport to<br>r organization a | your shoppin<br>filiations. | ersnip<br>g Cart. If |              |      |            |
|                   | Requirements From Your Affiliate    | od Organizations                                                                                                    |                                                                          |                                                                            |                                      |                             |                      |              |      |            |
|                   | Requirements                        | Details Organization                                                                                                    |                                                                          |                                                                            | Price                                |                             | Action               | 6            |      |            |
|                   | NAYS Parent Orientation             | O YDKOSUKA FLE                                                                                                    | ET ACTIVITIES (NAYS P                                                    | nent) *                                                                    | Paid By YOR<br>FLEET ACTIV           | IOSUKA<br>ITTIES            | In Cart              | 0            |      |            |
|                   | Recommended by NAYS                 |                                                                                                    |                                                                          |                                                                            |                                      |                             |                      |              |      |            |
|                   | When creating your N                | AYS account, you shared the ways you are invi                                                                                                    | olved with youth sp<br>trainings.                                        | orts. Based on your                                                        | roles, NAYS recor                    | mmends the f                | ollowing             |              |      |            |
|                   | Recommended                         |                                                                                                    |                                                                          |                                                                            |                                      |                             |                      |              |      |            |
|                   | Recommended                         | Details                                                                                                    | Price                                                                    |                                                                            |                                      | Actio                       | ons                  |              |      | *          |
|                   | Mental Health and Youth Sports      | 0                                                                                                    | Free                                                                     |                                                                            |                                      | Add To                      | Cart                 |              |      |            |
|                   |                                     | Go to Dashboard                                                                                                    |                                                                          | heckout                                                                    | 1                                    |                             | and a                |              |      |            |

## 6. Click checkout

7. After checkout, your screen should look like this:

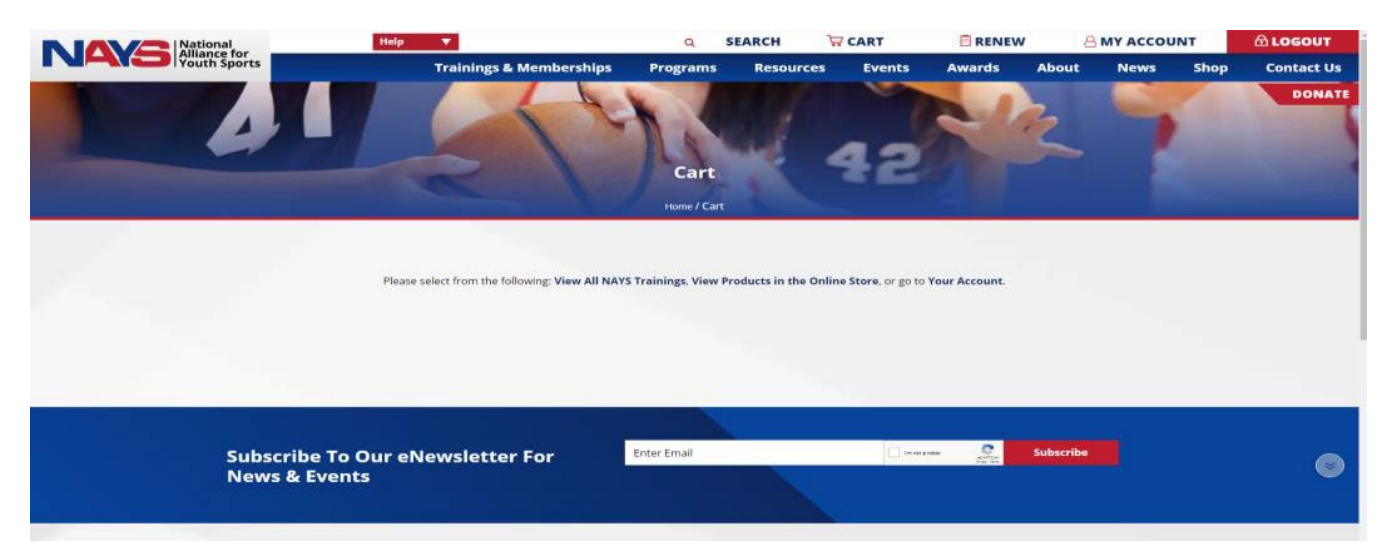

- 8. Click Your Account
- 9. Go to My Trainings and go to My Training Portal
- 10. Please complete the training and we will approve your

membership. Your membership will need to be renewed annually.